# **Inserir Logradouro**

Esta opção do sistema permite que, ao ser informado um logradouro para inclusão no **GSAN**, o sistema verifique se há um logradouro com mesmo nome, ou que contenha o texto digitado pelo usuário, e informa ao usuário uma lista contendo: **Código, Nome do Logradouro, Bairro, Município e CEP**.

Estes dados servirão como alerta para verificação e confirmação das informações. Caso o usuário

deseje continuar o processo de inclusão deve clicar no botão <u>Adicionar</u>. Caso contrário, deverá clicar no botão <u>Voltar</u> para retornar à tela anterior, sem efetuar a inclusão. A funcionalidade pode ser acessada via **Menu do Sistema**, no caminho: **GSAN > Cadastro > Endereço > Logradouro > Inserir Logradouro**. Feito isso, o sistema visualiza a tela abaixo:

### Observação

Informamos que os dados exibidos nas telas a seguir são fictícios, e não retratam informações de clientes.

| Para adicionar u | m logradouro, informe o | os dados abaixo:                                                                                                    |           |    | Aju       |
|------------------|-------------------------|----------------------------------------------------------------------------------------------------|-----------|----|-----------|
| Tipo:*           |                         | <b>v</b>                                                                                                    |           |    |           |
| Título:          |                         | •                                                                                                    |           |    |           |
| Nome:*           |                         |                                                                                                    |           | R  |           |
| Nome Popular:    |                         |                                                                                                    |           |    |           |
| Município:*      | R                       |                                                                                                    |           | ۲  |           |
| Bairro(s):*      | R                       |                                                                                                    |           | Ø  | Adicionar |
|                  |                         | В                                                                                                    | airro     |    |           |
|                  |                         | L Contraction of the second second se |           |    |           |
| CEP(s):*         |                         | •                                                                                                    | Ø         |    | Adicionar |
|                  | Logradouro              | Bairro                                                                                                    | Município | UF | CEP       |
|                  | * Campos obrigatórios   |                                                                                                    |           |    |           |

A funcionalidade foi alterada para retirar a crítica: **Não é possível incluir/alterar o logradouro porque o município encontra-se no processo de atualização cadastral**. Acima, selecione obrigatoriamente o **Tipo** do logradouro, da lista disponibilizada pelo sistema.

Depois, informe por extenso o **Nome** do logradouro ou clique em R para **Pesquisar o logradouro**. Faça o mesmo procedimento para **Pesquisar município** e **Pesquisar bairro** (para preencher esse campo é necessário primeiro informar o campo **Município**). Feito isso, o sistema apresenta a tela de atualização com os quadros abaixo preenchidos com os dados para verificação e confirmação das informações:

| Atualizar L          | ogradour                       | 0                        |                  |                                                                                                    |          |                               |
|----------------------|--------------------------------|--------------------------|------------------|----------------------------------------------------------------------------------------------------|----------|-------------------------------|
| Para atualizar un    | n logradouro                   | o, informe               | os dados abaixo: |                                                                                                    |          | Ajuda                         |
| Código:              | 11778                          |                          |                  |                                                                                                    |          |                               |
| Tipo:*               | RUA                            | RUA T                    |                  |                                                                                                    |          |                               |
| Título:              | VEREADOR •                     |                          |                  |                                                                                                    |          |                               |
| Nome:*               | OLEGARIO XAVIER                |                          |                  |                                                                                                    |          |                               |
| Nome Popular:        | OLEGARIO XAVIER                |                          |                  |                                                                                                    |          |                               |
| Município:*          | 30                             |                          | ONSO BEZERRA     |                                                                                                    | 6        | 7                             |
| Indicador de<br>Uso: | Ativo                          | 🔍 Inativ                 | 0                |                                                                                                    |          |                               |
| Bairro(s):*          |                                | R                        |                  |                                                                                                    | 6        | Adicionar                     |
|                      |                                |                          | B                | airro                                                                                                    |          |                               |
|                      |                                |                          |                  |                                                                                                    |          |                               |
| S AFO                | NSO BEZE                       | <u>RRA</u>               |                  |                                                                                                    |          |                               |
| S AFO                | NSO BEZE                       | <u>RRA</u>               | R                |                                                                                                    |          |                               |
| CEP(s):*             | NSO BEZE                       |                          | R                | Ø                                                                                                    |          | Adicionar                     |
| CEP(s):*             | NSO BEZE                       | uro                      | R<br>Bairro      | Solution Solution Sol | UF       | Adicionar                     |
| CEP(s):*             | Logrado<br>UNICO DO<br>IICIPIO | uro                      | Bairro           | Município<br>AFONSO BEZERRA                                                                                                    | UF<br>RN | Adicionar<br>CEP<br>59510-000 |
| CEP(s):*             | Logrado<br>UNICO DO<br>IICIPIO | RRA<br>uro<br>brigatório | Bairro           | Município<br>AFONSO BEZERRA                                                                                                    | UF<br>RN | Adicionar<br>CEP<br>59510-000 |

Confirme as informações para inserção do logradouro e clique em <u>Atualizar</u>. O sistema verifica se há um logradouro associado às informações. Caso haja, uma mensagem de crítica semelhante é visualizada:

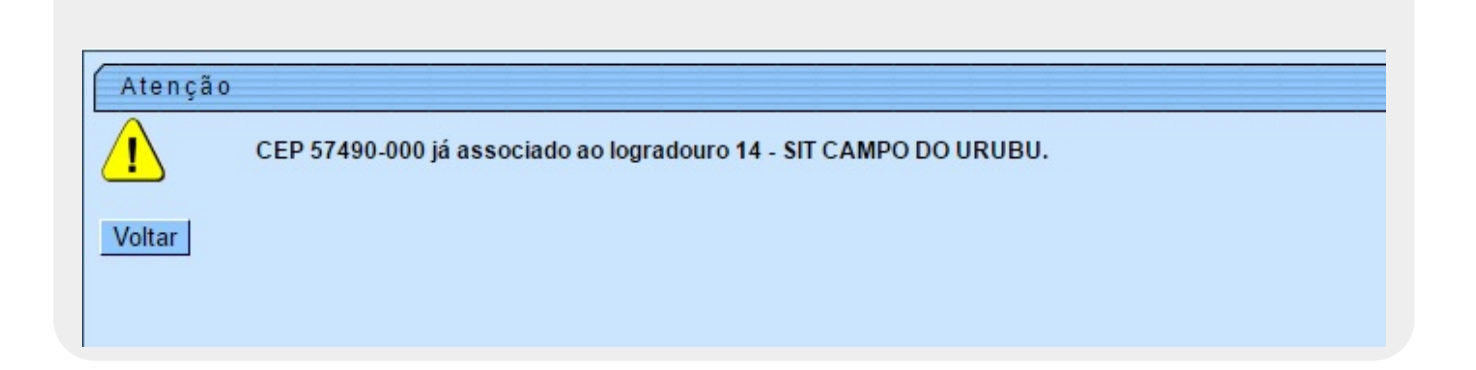

# Tela de Sucesso

A tela de sucesso será apresentada após clicar no botão <u>Atualizar</u> e não houver nenhuma inconsistência no conteúdo dos campos da tela. O sistema apresentará a mensagem abaixo, quando a inclusão do logradouro tiver sido realizada com sucesso:

#### Logradouro de código (código do logradouro) inserido com sucesso.

O sistema apresentará três opções após a inserção do logradouro.

Escolha a opção desejada clicando em algum dos *links* existentes na tela de sucesso:

Menu Principal: para voltar à tela principal do sistema.

Inserir outro Logradouro: para inserir outro logradouro na base de dados.

Atualizar Logradouro Inserido: para efetuar a atualização do logradouro, recentemente, inserido.

## **Preenchimento dos campos**

| Campo  | Orientações para Preenchimento                                                                                                    |
|--------|----------------------------------------------------------------------------------------------------|
| Тіро   | Campo obrigatório - Selecione um tipo de logradouro (Ex: Rua, Avenida, Praça,) no <i>combo-box</i> correspondente.                                                                                                    |
| Título | Caso na descrição do logradouro contenha um título (Ex: Doutor, Presidente, Desembargador,), selecione-o no <i>combo-box</i> correspondente.                                                                                                    |
| Nome   | Campo obrigatório - Informe o nome do Logradouro (Ex: Rosa e Silva, Boa Viagem,<br>).<br>Você pode, também, verificar se já existe algum logradouro cadastrado com o nome<br>que você está pretendendo cadastrar, clicando em R, link <b>Pesquisar Logradouro</b> ,<br>que fica ao lado do campo. Neste caso, será apresentada a tela <b>Pesquisar</b><br><b>Logradouro</b> . Caso você encontre um logradouro com o mesmo nome e clique sobre<br>o <i>link</i> existente no nome do logradouro, o sistema irá transferir o controle para a<br>opção <b>Atualizar Logradouro</b> . |

| Campo               | Orientações para Preenchimento                                                                                                    |
|---------------------|----------------------------------------------------------------------------------------------------|
| Nome Popular        | Caso exista, informe o nome, pelo qual, o logradouro é conhecido popularmente.<br>Por exemplo, no Recife, a <b>Rua Gomes Taborda</b> é conhecida popularmente como<br><b>Rua da Lama</b> .                                                                                                    |
| Logradouro          | Será realizada uma verificação para validar se o somatório dos caracteres dos<br>atributos <b>Nome</b> e <b>Loteamento</b> ficará maior do que o atributo <b>Nome do</b><br><b>Logradouro</b> . Caso isto ocorra, será dada uma mensagem de crítica: <i>A soma dos</i><br><i>caracteres dos atributos Nome e Loteamento não deve ser maior que XX posições</i> .                                                                                                    |
| Indicador de<br>Uso | Selecione se o logradouro está Ativo ou Inativo no sistema.                                                                                                    |
| Município           | Campo obrigatório - Informe o código de um município existente e tecle <i>Enter</i> , ou clique no botão R, link <b>Pesquisar Município</b> , que fica ao lado do campo. Neste caso será apresentada a tela <b>Pesquisar Município</b> , onde será possível efetuar a pesquisa de municípios no cadastro.<br>Após a informação do código de um município existente, ou da seleção de um município na tela de pesquisa, o sistema apresentará o nome do município no campo correspondente.<br>No caso de se informar um código de município inexistente, o sistema apresentará a mensagem: <i>Município Inexistente</i> . |
|                     | Para apagar o conteúdo do campo, clique no botão 🔗 ao lado do campo em<br>exibição.                                                                                                    |
| Bairro(s)           | Campo obrigatório - Você tem duas opções para selecionar os Bairros que serão<br>vinculados ao Logradouro:<br><b>1ª Opção</b> :<br>Informar o código de um bairro existente no município informado anteriormente, e<br>pressionar a tecla <i>Enter</i> .<br>No caso de se informar um código de Bairro inexistente, o sistema apresentará a<br>mensagem: <i>Bairro Inexistente</i><br>Após a informação do código de um Bairro existente, o sistema apresentará o nome<br>do Bairro no campo correspondente.                                                                                                    |
|                     | Após a seleção do Bairro, você deve clicar no botão Adicionar para efetuar a vinculação do Bairro ao Logradouro. Este procedimento é necessário porque a um Logradouro poderão ser vinculados diversos Bairros.<br>Após a vinculação do Bairro ao Logradouro, o Bairro será incluído na tabela correspondente e o campo Bairro(s) será limpo para viabilizar a vinculação de outro Bairro ao Logradouro.<br><b>2ª Opção</b> :                                                                                                    |
|                     | Clicar no botão R para <b>Selecionar Bairro</b> , que fica ao lado do campo. Neste caso<br>será apresentada a tela <b>Selecionar Bairros</b> , onde será possível efetuar a pesquisa e<br>seleção de bairros no cadastro.<br>Após a seleção, o(s) bairro(s) será(ão) inserido(s) na tabela correspondente<br><b>Caso tenha efetuado uma vinculação indevida</b> :<br>Você poderá desfazê-la, clicando no botão (Remover da Tabela), que é<br>apresentado na primeira coluna da tabela de Bairros, ao lado no nome do Bairro.                                                                                             |
|                     | Para apagar o conteúdo do campo, clique no botão 🕙 ao lado do campo em exibição.                                                                                                    |

| Campo  | Orientações para Preenchimento                                                                                                    |
|--------|----------------------------------------------------------------------------------------------------|
|        | Campo obrigatório - Você tem duas opções para selecionar os CEPs que serão<br>vinculados ao Logradouro:<br><b>1ª Opcão</b> :                                                                                                    |
|        | Informar o código de um CEP existente no município informado anteriormente, e pressionar a tecla <i>Enter</i>                                                                                                    |
|        | No caso de se informar um código de CEP inexistente, o sistema apresentará a mensagem: <i>CEP Inexistente</i>                                                                                                    |
|        | Após a informação do código de um CEP existente, o sistema apresentará a descrição<br>do CEP no campo correspondente.                                                                                                    |
|        | Após a seleção do CEP, você deve clicar no botão <u>Adicionar</u> para efetuar a vinculação do CEP ao Logradouro. Este procedimento é necessário porque, à um Logradouro poderão ser vinculados diversos CEPs.                             |
|        | Após a vinculação do CEP ao Logradouro, o CEP será incluído na tabela                                                                                                    |
| CEP(s) | ao Logradouro.<br>2º Opção:                                                                                                    |
|        | Clicar no botão <i>Selecionar CEP</i> (Clicar no botão <i>Selecionar CEP</i> ), que fica ao lado do campo. Neste caso será apresentada a tela <i>Selecionar CEPs</i> , onde será possível efetuar a pesquisa e seleção de CEPs no cadastro |
|        | Após a seleção, o(s) CEP(s) será(ão) inseridos na tabela correspondente.                                                                                                    |
|        | Caso tenha efetuado uma vinculação indevida você poderá desfazer a                                                                                                    |
|        | vinculação, clicando no botão 🥺 (Remover da Tabela), que e apresentado na primeira coluna da tabela de CEPs, ao lado dos dados de cada CEP selecionado                                                                                     |
|        | Caso o CEP informado já esteja vinculado a outro Logradouro O sistema não                                                                                                    |
|        | irá permitir a vinculação do CEP a mais de um Logradouro.                                                                                                    |
|        | Ao clicar no botão <mark>Inserir</mark> , o sistema apresentará a mensagem: CEP (número do CEP) já associado ao logradouro (código e nome do logradouro).                                                                                  |
|        | Para apagar o conteúdo do campo, clique no botão<br>exibição.                                                                                                    |

# Funcionalidade dos Botões

| Botão | Descrição da Funcionalidade                                                                                                    |
|-------|----------------------------------------------------------------------------------------------------|
| R     | <ul> <li>Utilize este botão para ativar as funcionalidades de pesquisa de um município, ou a seleção de bairros e CEPs.</li> <li>Deve ser utilizado quando não se conhece o código da informação que deseja inserir.</li> <li>Fica localizado ao lado do campo correspondente.</li> <li>Ao clicar no botão, o sistema apresentará uma outra tela, onde será realizada a pesquisa, ou seleção.</li> <li>Utilize também este botão para pesquisar os nomes dos Logradouros já existentes na base de dados, quando você tiver dúvidas se o Logradouro que você está querendo incluir já está cadastrado, ou não, na base dados.</li> <li>Ao clicar no botão, o sistema irá apresentar a tela <b>Pesquisar Logradouro</b>.</li> <li>Após a realização da pesquisa, será apresentada a relação de Logradouros selecionados.</li> <li>Caso você clique no <i>link</i> existente no nome do Logradouro, o sistema irá transferir o controle para a funcionalidade <b>Atualizar Logradouro</b>.</li> </ul> |

| Botão     | Descrição da Funcionalidade                                                                                                    |
|-----------|----------------------------------------------------------------------------------------------------|
| Ø         | Utilize este botão para limpar as informações existentes em um determinado<br>campo da tela.<br>Eventualmente, poderá efetuar a limpeza de campos relacionados, com o<br>objetivo de eliminar inconsistências.<br>Por exemplo, nesta tela, ao limpar o campo <b>Município</b> , o sistema limpará,<br>automaticamente, os campos de <b>Bairro</b> e <b>CEP</b> .<br>É importante observar, também, que, nesta tela, ao clicar o no botão <b>Apagar</b><br>do Bairro, o sistema, além de limpar o campo Bairro(s), irá excluir todos os<br>bairros existentes na tabela correspondente.<br>O mesmo procedimento é realizado para o campo CEP(s). |
| Adicionar | Utilize este botão para efetuar a vinculação de um Bairro, ou de um CEP ao<br>Logradouro.<br>Após clicar neste botão, o sistema irá efetuar a inserção do Bairro, ou do CEP,<br>na tabela correspondente.                                                                                                    |
| 8         | Utilize este botão para remover a vinculação de um Bairro, ou de um CEP, do<br>Logradouro.<br>Após clicar neste botão, o sistema irá efetuar a remoção da linha do Bairro, ou<br>do CEP, na tabela correspondente.                                                                                                    |
| Inserir   | Utilize este botão para solicitar ao sistema a inserção do logradouro na base<br>de dados. Neste caso, é necessário que todos os campos estejam preenchidos<br>corretamente.<br>Caso exista alguma inconsistência, o sistema emitirá a mensagem de crítica<br>correspondente.                                                                                                    |
| Desfazer  | Utilize este botão para fazer com que a tela volte ao seu estado inicial de<br>exibição.                                                                                                    |
| Cancelar  | Utilize este botão para fazer com que o sistema encerre, sem salvar, o que está sendo feito, e volte para a tela principal.                                                                                                    |
| Confirmar | Utilize este botão para confirmar o logradouro para inserção.                                                                                                    |
| Voltar    | Utilize este botão para voltar à tela anterior.                                                                                                    |

### Referências

### **Inserir Logradouro**

Cadastro

**Termos Principais** 

Logradouro

Bairro

Endereço

Clique **aqui** para retornar ao Menu Principal do GSAN

×

Last update: 08/02/2018 20:58

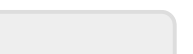

Inserir Logradouro

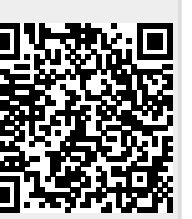